# Tellworks

# **Construction Start Appointment Control Reference Guide**

**Construction Managers & General Contractors** 

## Login to the AIMSPlus App

Visit <u>aimsplusapp.tellworks.com</u> and login. If you do not have an account, please Request an Account.

## **Need Help?**

Visit <u>https://aimsplusapp.tellworks.com/#/help</u> for additional training and user guide information.

## **Construction Start Date Appointment Control**

Navigate to Schedule a Pick-Up After logging into the app, select "Schedule a Pick-Up" from the home menu.

| Pick-Up                                                                                                    | Return |
|----------------------------------------------------------------------------------------------------|--------|
| O Schedule a Pic Schedule a Pic | :k-Up  |
| +을 Authorize a Pi                                                                                                    | ck-Up  |
| Pending Pick-I                                                                                                    | Jps    |
| 🗑 In Progress Pi                                                                                                    | ck-Ups |
| ✓ Completed Pic                                                                                                    | k-Ups  |
|                                                                                                    |        |
|                                                                                                    |        |

#### Select a Site Kit Select the kit(s)

Select the kit(s) you would like to schedule. Material can be selected individually or as a group.

Select the sitekit link to access the request CX release override button. Material cannot be scheduled before the earliest pick-up date.

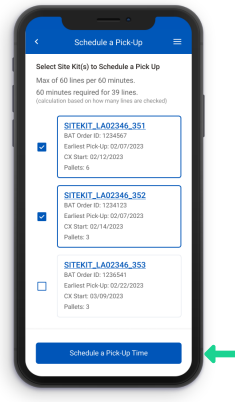

## Schedule a Pick-Up

Choose an available date & time. Select the 'Select Pick-Up Time' button to schedule the pickup.

Material must be scheduled at least 8 business hours in advance. This is to provide the MSL sufficient time to prep and stage your order.

#### Submit Request

Fill in the required fields and select the 'Submit Request' button to submit the override request.

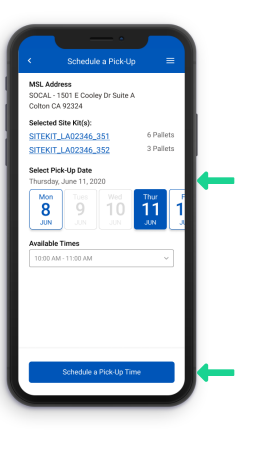

## Request CX Release Override

If necessary, a pick-up can be picked up before the pick-up date, select the sitekit link on the sitekit selection screen to access the request CX release override button.

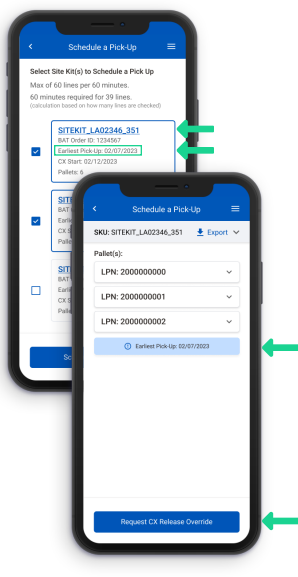

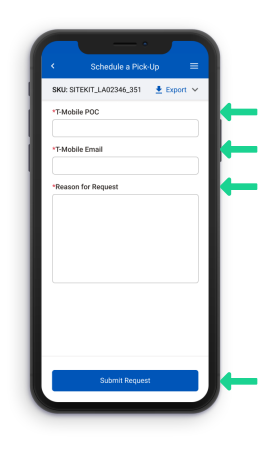

## **Override Approved**

After a request has been submitted, the site kit will receive a status pill.

The status pill will turn green when the override has been approved. The status pill will turn red when an override has been rejected.

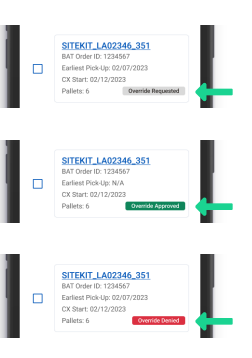